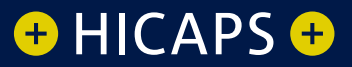

## HOW TO: Complete a quick Hicaps transaction +

-

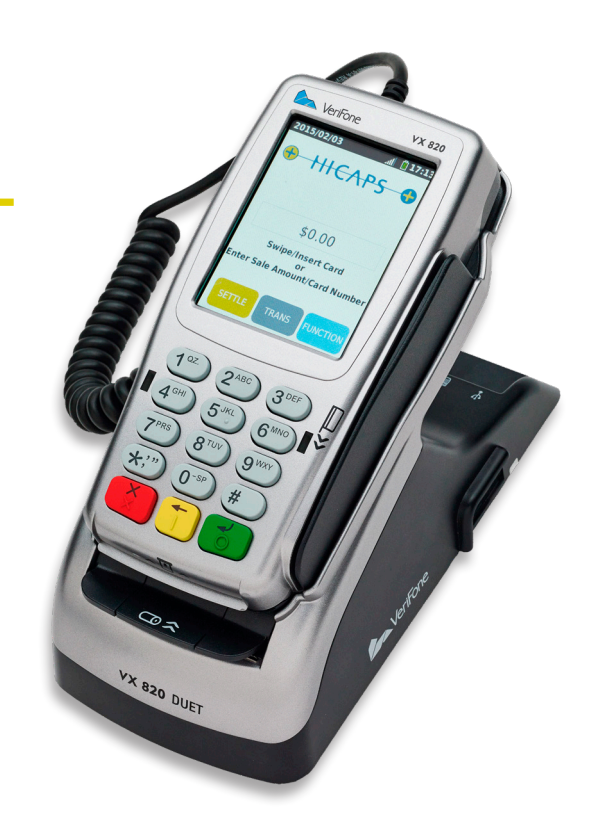

# Processing a HICAPS claim transaction (HICAPS terminal)

#### step 1

To start a HICAPS Claim transaction, simply **swipe** or tap digital card from their device the patient's Health Fund card through the terminal

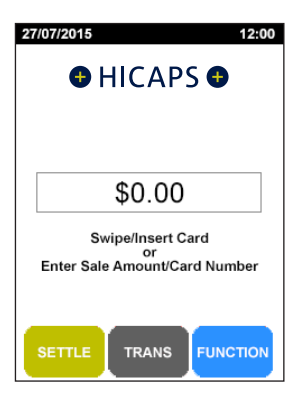

#### step 2

Use the arrows on the touch screen to choose the **Provider** that you would like to claim with and press **[SELECT]** 

**Note:** This prompt will only be displayed if more than one provider is loaded into the terminal

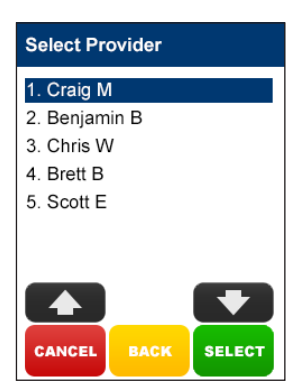

#### step 3

Using the keypad, enter the 2-digit **Patient ID** printed on the card relating to the specific patient receiving treatment and press **[OK]** 

*Note:* This value will default to 01 if nothing is entered

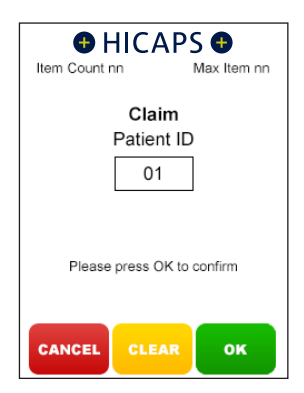

#### step 4

Using the keypad, enter the **Item Number** associated with the treatment supplied and press **[OK]** 

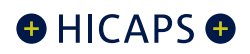

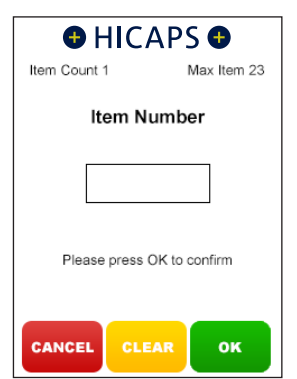

#### step 5

Using the keypad, enter the **Clinical Code**, **Tooth Number** or **Body Part** in which the treatment supplied was performed and press **[OK]** 

**Note:** This step will only appear if the provider being transacted with has a prompt option enabled

#### step 6

Using the keypad, enter the **Date (DD/MM)** in which the treatment supplied was performed and press **[OK]**. To accept the current date just press **[OK]** 

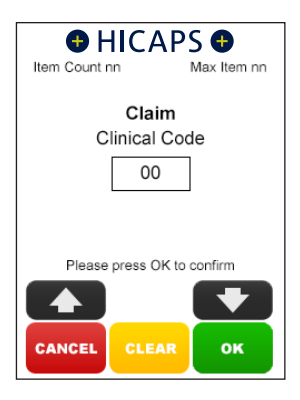

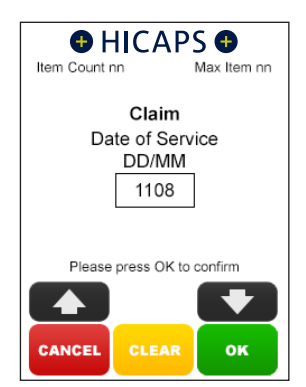

#### step 7

Using the keypad, enter the Item Cost and press [OK]

**Note:** This field will default to the last cost charged for the same item if item memory is enabled for this provider.

To enter a different amount simply key in the new item cost and select **[OK]**.

#### step 8A

The terminal will then display a **Claim Summary** of the item(s) entered.

By pressing the **[MODIFY]** button on the touch screen, you are able to modify any of the items that have been entered by repeating the steps above

**Note:** To scroll through multiple items use the up and down arrows displayed on the screen

#### 8B

To add an item to the claim, simply press the **[ADD]** button on the touch screen and repeat the steps above

#### 8B

To remove an item from the claim, simply press the [**REMOVE**] button on the touch screen and then press [**YES**] to confirm the deletion

#### step 9

If the **Claim Summary** is correct, press the **[SEND]** button on the touch screen

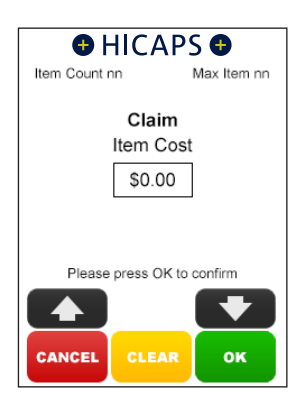

| 🕀 HICAPS 🕀          |         |  |
|---------------------|---------|--|
| Claim Summary       |         |  |
| Item n/n            |         |  |
| Patient ID          | 01      |  |
| Item Number         | nnn     |  |
| Date of Service     | DDMM    |  |
| Item Cost           | \$00.00 |  |
| Press ENTER to SEND |         |  |
|                     | SEND    |  |

#### step 10

You will be asked if the summary is correct. If no further changes are required, press **[YES]** to send to the Health Fund.

**Note:** When the claim has been approved the terminal will prompt to pay any gap amount. You can process the EFTPOS transaction or press **[CANCEL]** to return to the idle screen

#### HICAPS

| Claim<br>Send to Health Fund?                     |             |
|---------------------------------------------------|-------------|
| Item(s)<br>Total<br><provider name=""></provider> | nn<br>00.00 |
|                                                   |             |
| NO                                                | YES         |

This page has been left blank intentionally

### HICAPS Help Desk is available 8am to 10pm (AEDT) Monday to Saturday 1300 65 08 52 www.hicaps.com.au

HICAPS Pty Ltd ABN 11 080 688 866 A wholly owned subsidiary of National Australia Bank Limited ABN 12 004 044 937 AFSL and Australian Credit Licence 230686. A118449-1119

a 摧 nab company